# **Enabling Pop-ups within Internet Browsers**

Last Modified on 03/21/2025 4:37 pm EDT

This page will guide you through the steps of how to enable pop-ups within your internet browser. Some of Norton's digital products require pop-ups to be enabled to function properly. Click on the link below that matches the operating system and internet browser you are using to view customized instructions on how to enable pop-ups.

**Hide All Answers** 

# Don't know which Internet browser you're using? Click here.

#### Windows/Microsoft Edge

Click on the menu icon in the upper-right corner of the window and select Settings from the menu.

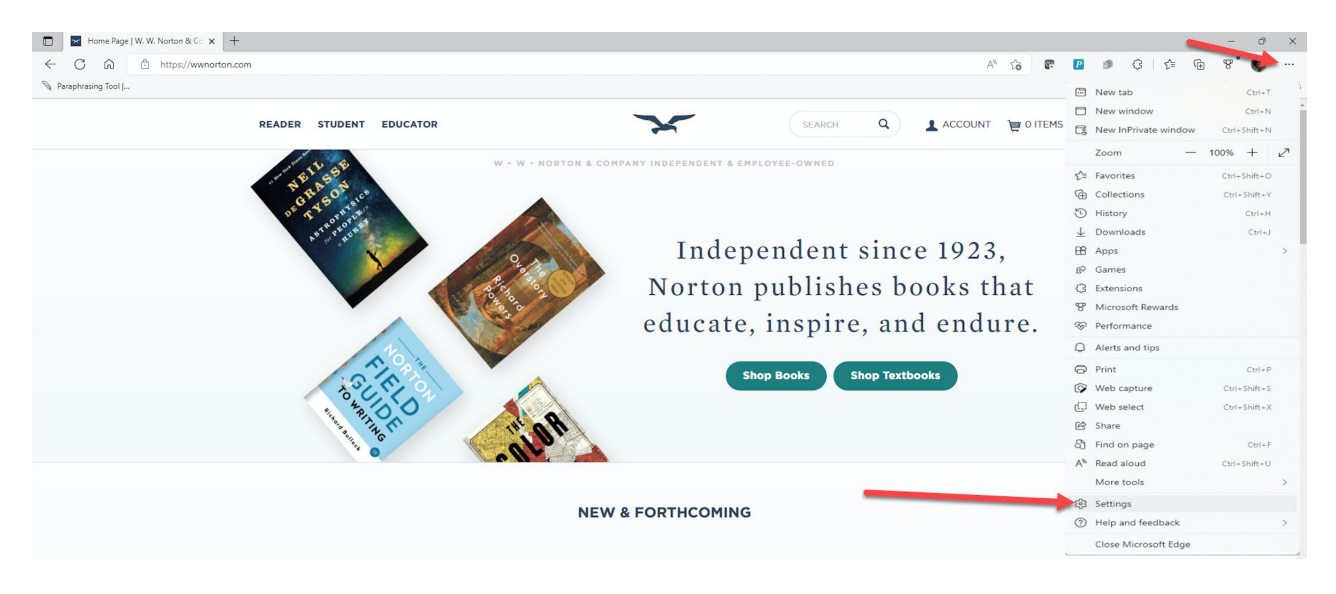

Select Cookies and site permissions and then click on Pop-ups and redirects.

| Home Page   W. W. Norton & Co 🗙 🔯 S | Settings              | x +                                                                                 |        |
|-------------------------------------|-----------------------|-------------------------------------------------------------------------------------|--------|
| C ର C Edge   edge://setting         | gs/content            |                                                                                     |        |
| Paraphrasing Tool                   |                       | anow an                                                                             |        |
| Settings                            |                       | Pop-ups and redirects Allowed                                                       | >      |
| Q Search settings                   |                       | A.4-                                                                                |        |
| Profiles                            | 0                     | Ads<br>Blocked                                                                      |        |
| Privacy, search, and services       |                       |                                                                                     | \<br>\ |
| Appearance                          | Ç                     | Background sync<br>Allow recently closed sites to finish sending and receiving data | /      |
| 🔄 Start, home, and new tabs         |                       |                                                                                     |        |
| 🖻 Share, copy and paste             | $\overline{\uparrow}$ | Automatic downloads                                                                 | >      |
| Gookies and site permissions        |                       | Ask when a site thes to download multiple mes automatically                         |        |
| Default browser                     | 00                    | Protocol handlers                                                                   | >      |
| ↓ Downloads                         |                       | Allow sites to ask to become default handlers for protocols                         |        |

Make sure that the switch under Block pop-ups is off as shown in screenshot.

| 🗖 📔 Home Page   W. W. Norton & Co 🗙 🔯                                        | 3 Settings x +                           |
|------------------------------------------------------------------------------|------------------------------------------|
| ← C ⋒ <b>@</b> Edge   edge://sett                                            | ings/content/popups                      |
| Paraphrasing Tool                                                            |                                          |
| Settings<br>Q Search settings                                                | Site permissions / Pop-ups and redirects |
| Profiles                                                                     | Block (recommended)                      |
| <ul> <li>Privacy, search, and services</li> <li>Appearance</li> </ul>        | Block Add                                |
| <ul> <li>Start, home, and new tabs</li> <li>Share, copy and paste</li> </ul> | No sites added                           |
| Cookies and site permissions                                                 | Allow                                    |
| Downloads                                                                    | No sites added                           |
| জ Edge bar                                                                   |                                          |
| A <sup>d</sup> t Languages                                                   |                                          |
| System and performance                                                       |                                          |
| C Reset settings                                                             |                                          |
| Phone and other devices                                                      |                                          |
| 🛠 Accessibility                                                              |                                          |
| About Microsoft Edge                                                         |                                          |

# Windows/Chrome

Click on the menu icon in the upper-right corner of the window and select Settings from the menu.

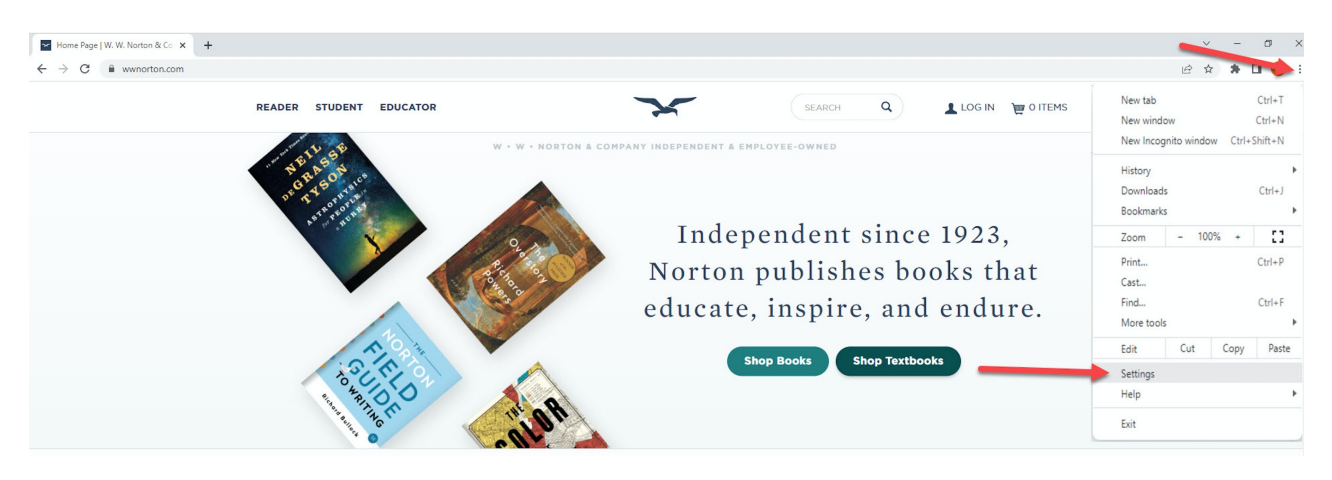

Select Privacy and Security and then click on Site Settings

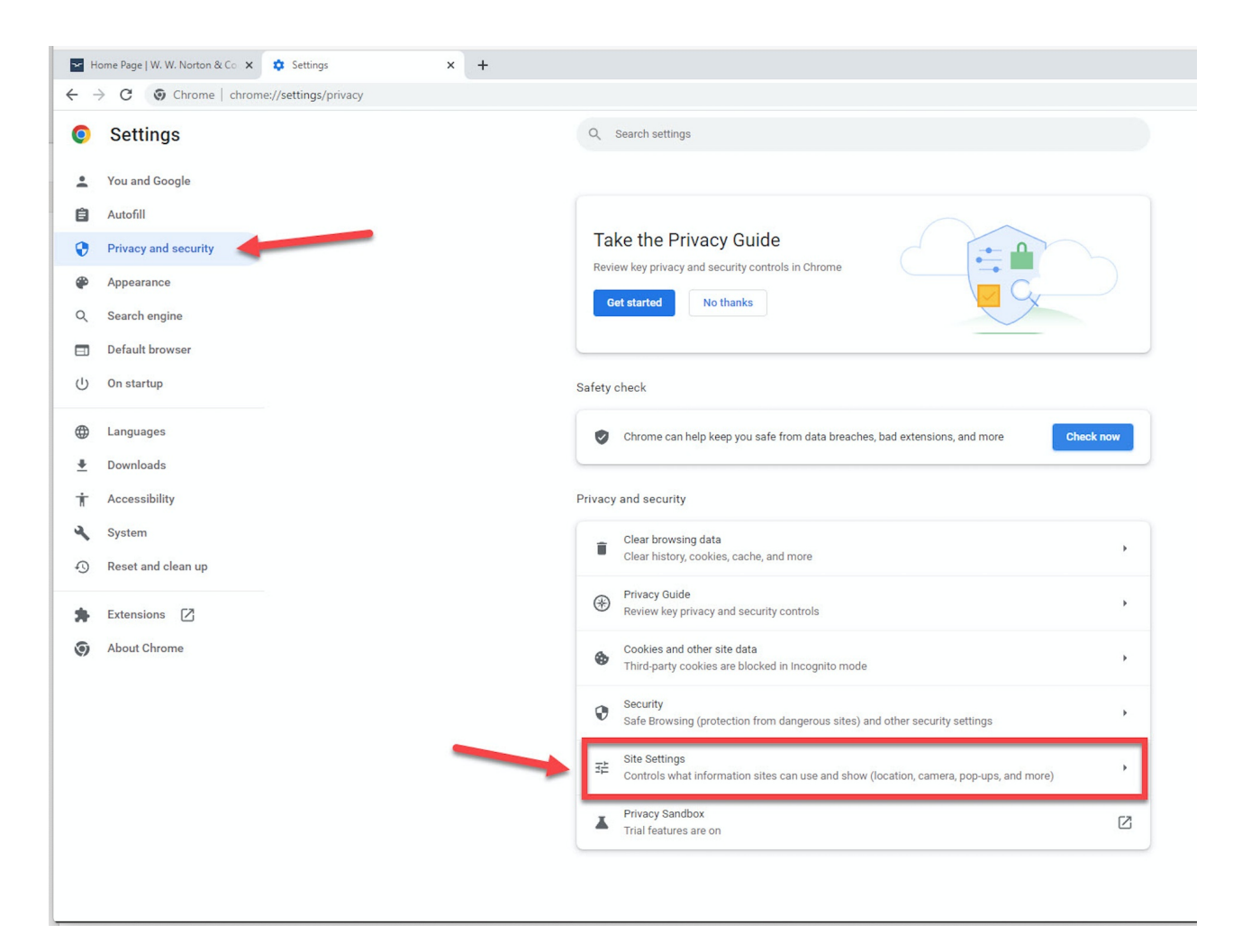

Scroll down and click on Pop-ups and redirects

| Mome Page   W. W. Norton & Co 🗙 💠 Settings – Site Settings 🗙 🕂 |                                                                                |    |  |  |  |  |
|----------------------------------------------------------------|--------------------------------------------------------------------------------|----|--|--|--|--|
| ← → C ③ Chrome   chrome://settings/content                     |                                                                                |    |  |  |  |  |
| Settings                                                       | Q Search settings                                                              |    |  |  |  |  |
| L You and Google                                               | View permissions and data stored across sites                                  |    |  |  |  |  |
| Autofill                                                       | Permissions                                                                    |    |  |  |  |  |
| Privacy and security                                           | Location                                                                       |    |  |  |  |  |
| Appearance                                                     | Sites can ask for your location                                                |    |  |  |  |  |
| Q Search engine                                                | Camera<br>Sites can ask to use your camera                                     | •  |  |  |  |  |
| Default browser                                                | _ Microphone                                                                   |    |  |  |  |  |
| () On startup                                                  | Sites can ask to use your microphone                                           |    |  |  |  |  |
| Languages                                                      | Notifications     Sites can ask to send notifications                          | •  |  |  |  |  |
| Downloads     Accessibility                                    | Background sync<br>Recently closed sites can finish sending and receiving data |    |  |  |  |  |
| System                                                         | Additional permissions ~                                                       | ,  |  |  |  |  |
| S Reset and clean up                                           |                                                                                |    |  |  |  |  |
| Same Extensions ☐                                              | Content                                                                        |    |  |  |  |  |
| About Chrome                                                   | Cookies and site data Third-party cookies are blocked in Incognito mode        | r. |  |  |  |  |
|                                                                | <>> JavaScript<br>Sites can use Javascript                                     | •  |  |  |  |  |
|                                                                | Sites can show images                                                          | ×  |  |  |  |  |
|                                                                | Pop-ups and redirects<br>Don't allow sites to send pop-ups or use redirects    |    |  |  |  |  |
|                                                                | Additional content settings                                                    | ·  |  |  |  |  |

Select Sites can send pop-ups and use redirects

| ₩<br>+   | ome Page   W. W. Norton & Co x Settings - Pop-ups and redirects x + C S Chrome   chrome://settings/content/popups |                                                                                                    |
|----------|----------------------------------------------------------------------------------------------------|----------------------------------------------------------------------------------------------------|
| 0        | Settings                                                                                                    | Q Search settings                                                                                        |
| ÷        | You and Google                                                                                                    | ← Pop-ups and redirects Q Search                                                                         |
| Ê        | Autofill                                                                                                    | Sites might send pop-ups to show ads, or use redirects to lead you to websites you may not want to visit |
| 0        | Privacy and security                                                                                              | Default behavior                                                                                         |
| ۲        | Appearance                                                                                                    | Sites automatically follow this setting when you visit them                                              |
| Q        | Search engine                                                                                                    |                                                                                                    |
|          | Default browser                                                                                                   | Sites can send pop-ups and use redirects                                                                 |
| Ċ        | On startup                                                                                                    | O 🕅 Don't allow sites to send pop-ups or use redirects                                                   |
|          | Languages                                                                                                    | Customized behaviors                                                                                     |
| <u>+</u> | Downloads                                                                                                    | Sites listed below follow a custom setting instead of the default                                        |

# Windows/Firefox

Click on the menu icon in the upper-right corner of the window and select Settings from the menu.

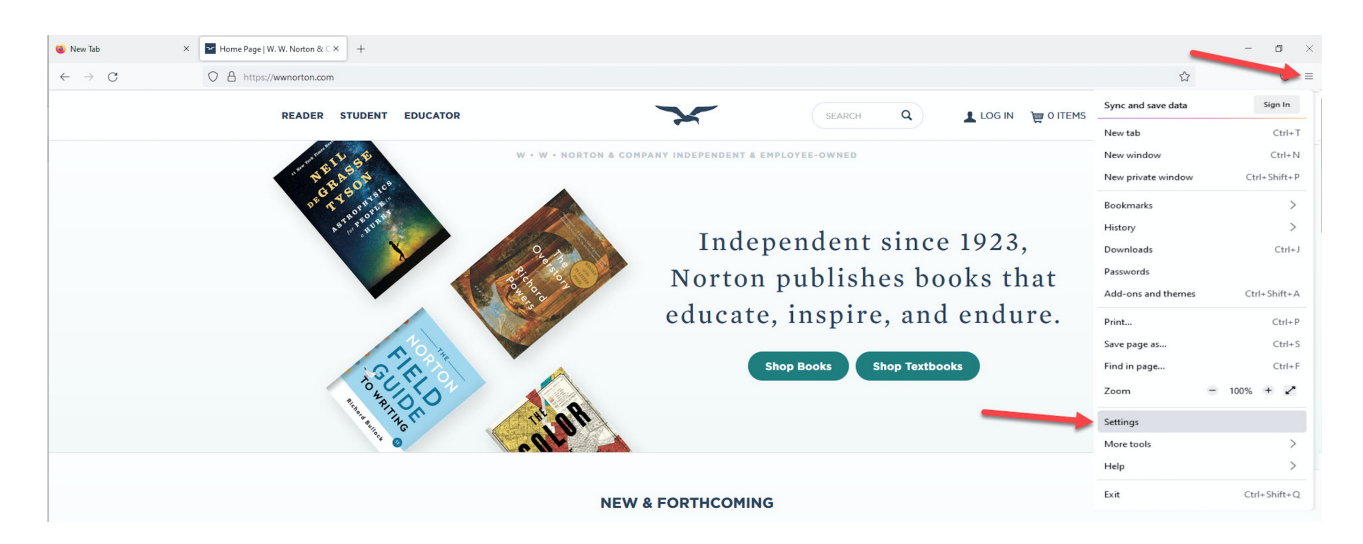

Select Privacy and Security and make sure the box in front of Block pop-up windows is not checked (the box is empty).

| 🍯 New Tab 🛛 🗙 🕹                          | Home Page   W. W. Norton & C × 🚯 Settings × +                                                                                       |                     |
|------------------------------------------|----------------------------------------------------------------------------------------------------|---------------------|
| $\leftarrow \  \   \rightarrow \  \   G$ | Firefox about:preferences#privacy                                                                                                   |                     |
|                                          |                                                                                                    | Settings            |
| General                                  | U Based on your selection, you'll receive suggestions from the web, including s<br>won't process your search query data. Learn more | sponsored sites. We |
| Home                                     |                                                                                                    |                     |
| Q Search                                 | Change preferences for search engine suggestions                                                                                    |                     |
| Privacy & Security                       |                                                                                                    |                     |
| 🗘 Sync                                   | Permissions                                                                                                    |                     |
| More from Mozilla                        | O Location                                                                                                    | Se <u>t</u> tings   |
|                                          | Camera                                                                                                    | Se <u>t</u> tings   |
|                                          | ₽ Microphone                                                                                                    | Settings            |
|                                          | Notifications Learn more                                                                                                    | Se <u>t</u> tings   |
|                                          | Pause notifications until Firefox restarts                                                                                          |                     |
|                                          | Autoplay                                                                                                    | Se <u>t</u> tings   |
|                                          | C Virtual Reality                                                                                                    | Se <u>t</u> tings   |
|                                          | Block pop-up windows                                                                                                    | Exceptions          |
|                                          | ✓ Warn you when websites try to install add-ons                                                                                     | Exceptions          |

#### Windows/Opera

Click on the Opera menu in the upper-left corner of the window and select Settings from the menu.

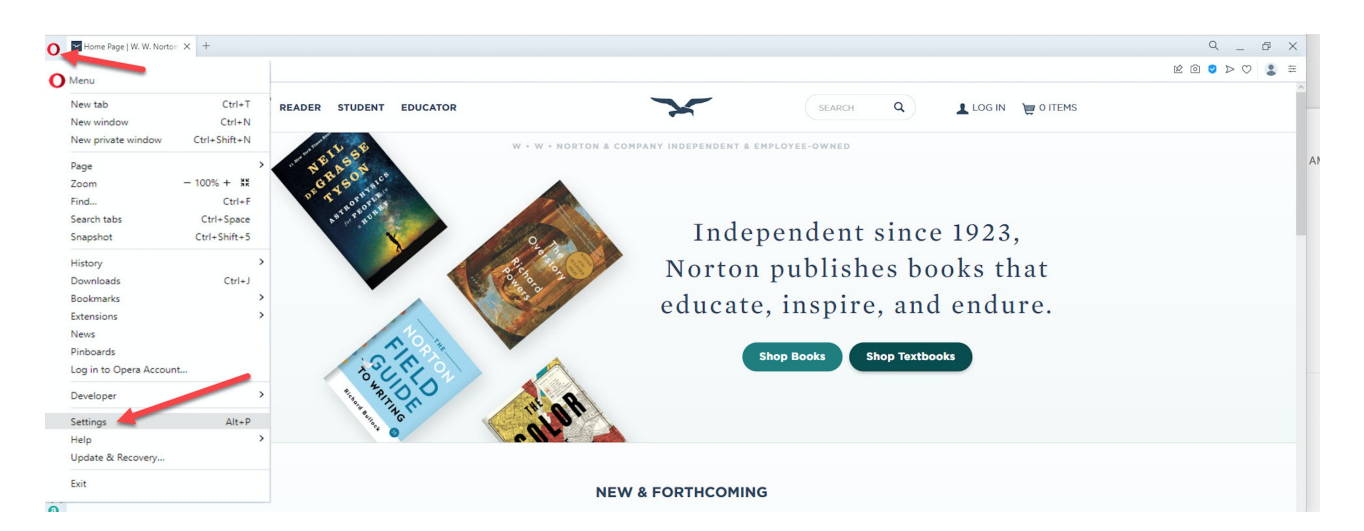

Select Privacy & Security and then click on Site Settings

| 0                | Home Page   W. W. Norton X Settings X + |                                                                                                    |
|------------------|-----------------------------------------|----------------------------------------------------------------------------------------------------|
|                  | C 88 VER O settings/privacy             |                                                                                                    |
|                  | O Settings                              |                                                                                                    |
|                  |                                         |                                                                                                    |
| -                | Basic                                   | Recent wallpapers                                                                                          |
| ٢                |                                         |                                                                                                    |
| 0                | Privacy & security                      |                                                                                                    |
| -                | Features                                | Add your wallpaper Get more wallpapers                                                                     |
| ٩                | Browser                                 |                                                                                                    |
| 0                |                                         |                                                                                                    |
|                  | Rate Opera                              | Privacy and security                                                                                       |
| Ø                | <u>Opera help</u>                       | Clear browsing data Learn more                                                                             |
| $\triangleright$ |                                         |                                                                                                    |
|                  |                                         | Cookies and other site data Third-party cookies are blocked in private mode                                |
| $\bigcirc$       |                                         |                                                                                                    |
| 0                |                                         | Security     Protection from malicious sites and other security settings                                   |
| 63               |                                         | Ello Cattinor                                                                                              |
| cS2              |                                         | Controls what information sites can use and show (location, camera, pop-ups, and more)                     |
| Ç                |                                         | Opera may use web services to improve your browsing experience. You may optionally disable these services. |
| _                |                                         |                                                                                                    |

Select Pop-ups and Redirects

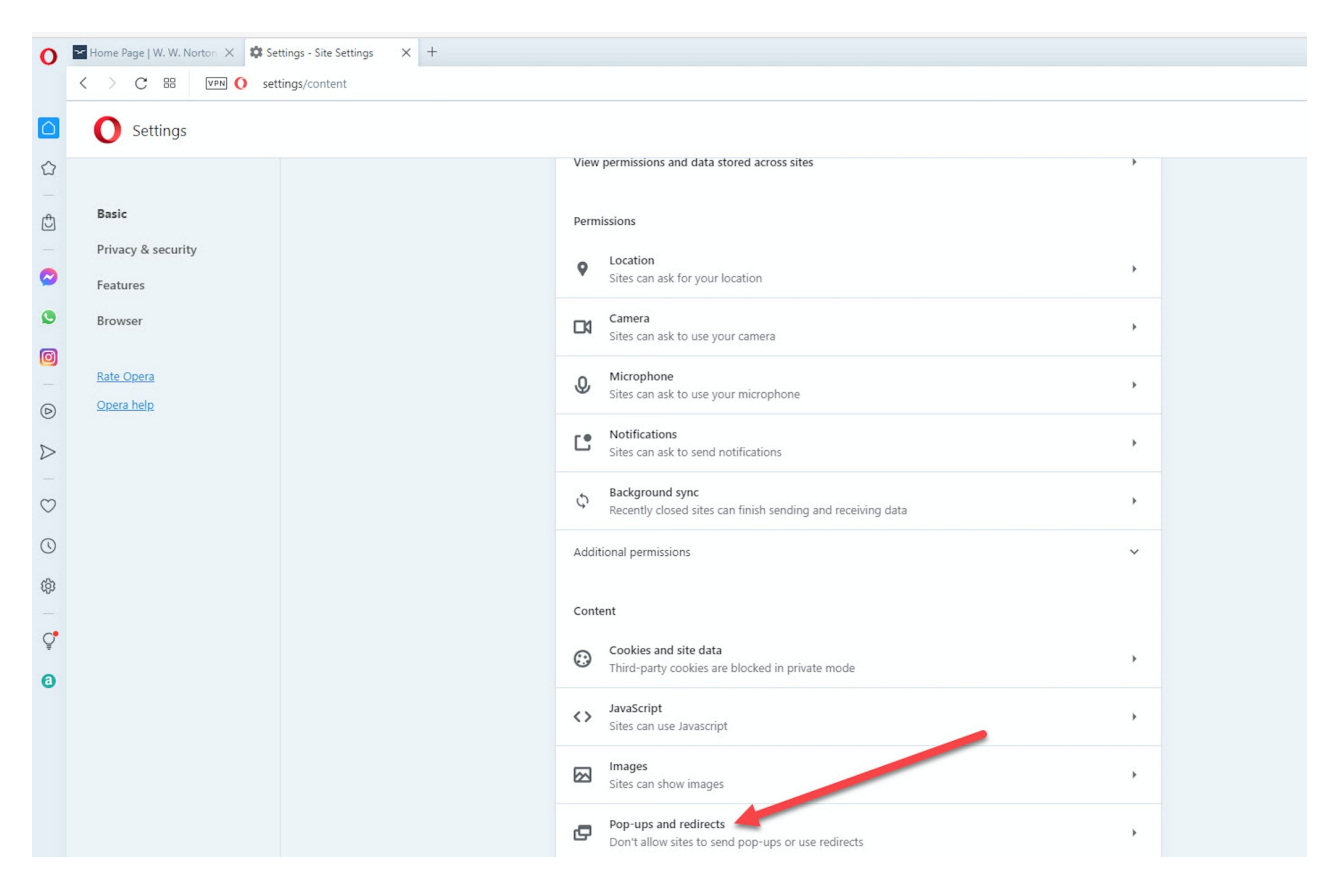

Select Sites can send pop-ups and use redirects

| 0 | D Theme Page   W. W. Norton X Strings - Pop-ups and red X + |      |                                                                                |                       |   |  |  |  |
|---|-------------------------------------------------------------|------|--------------------------------------------------------------------------------|-----------------------|---|--|--|--|
|   | < > C BB VPN O settings/content/popups                      |      |                                                                                |                       |   |  |  |  |
|   | O Settings                                                  |      |                                                                                |                       |   |  |  |  |
|   |                                                             | ÷    | Pop-ups and redirects                                                          | Search                | ٩ |  |  |  |
| ¢ | Basic                                                       | Site | s might send pop-ups to show ads, or use redirects to lead you to websites you | may not want to visit |   |  |  |  |
| - | Privacy & security                                          | Dof  | ault behavior                                                                  |                       |   |  |  |  |
| 0 | Features                                                    | Site | s automatically follow this setting when you visit them                        |                       |   |  |  |  |
| ٩ | Browser                                                     |      | Sites can send pop-ups and use redirects                                       |                       |   |  |  |  |
| 0 | Rate Opera                                                  | 0    | NZ particulture in the second second second second                             |                       |   |  |  |  |
| Ø | Opera help                                                  | 0    | Le von t allow sites to send pop-ups or use redirects                          |                       |   |  |  |  |
| Ø | <u>Opera help</u>                                           |      |                                                                                |                       |   |  |  |  |

# Mac/Safari

Click on the Safari menu in the upper-left corner of the screen and select Preferences from the menu.

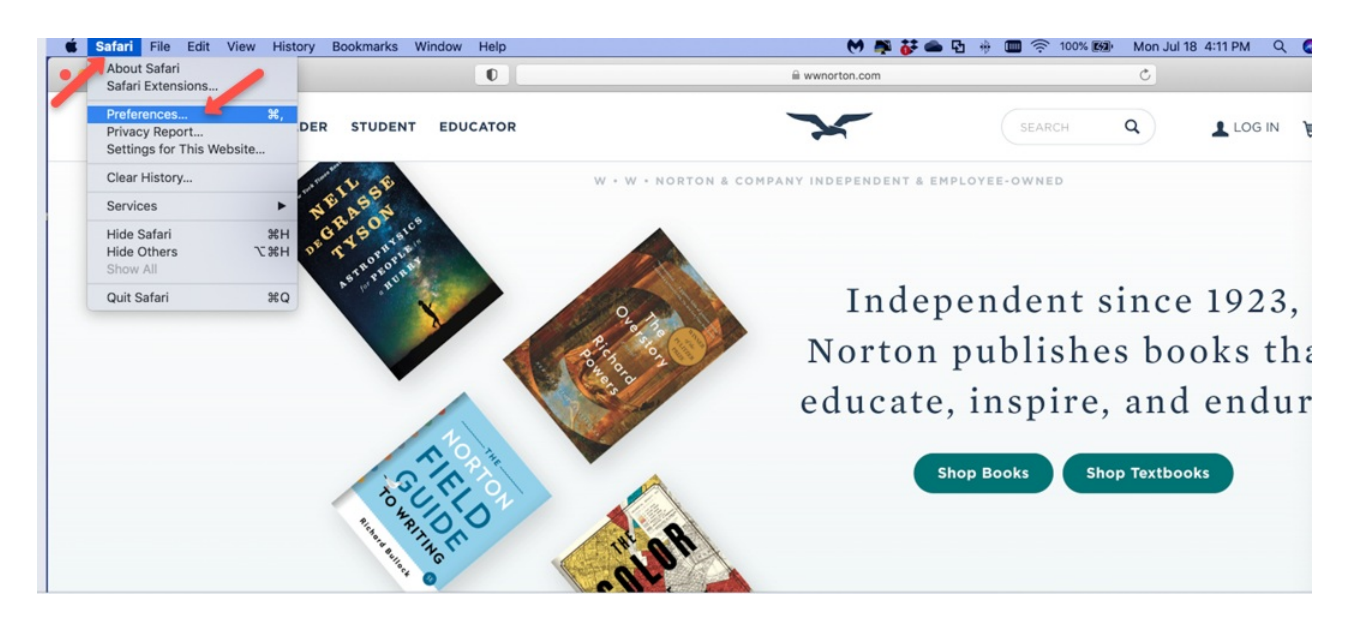

The Security page will open. Next, select Websites and under Pop-up Windows, make sure Allow is selected for all wwnorton.com sites that are listed (as shown in attached example).

| General          | Websites<br>Security Privacy Websites Extensions Advanced |                        |
|------------------|-----------------------------------------------------------|------------------------|
| Content Blockers | Allow pop-up windows on the websites below:               |                        |
| Auto-Play        | wwnorton.com                                              | Allow                  |
| • Page Zoom      | Configured Websites                                       |                        |
| Camera           | digital.wwnorton.com                                      | Allow                  |
| Microphone       | ncia-authoring.wwnorton.com<br>ncia.wwnorton.com          | Allow 🗘                |
| Screen Sharing   |                                                           |                        |
| Location         |                                                           |                        |
| Downloads        |                                                           |                        |
| Notifications    |                                                           |                        |
| Pop-up Windows   | Remove When visiting other websit                         | es: Block and Notify ᅌ |
|                  |                                                           | ?                      |

### Mac/Chrome

Click on the menu icon in the upper-right corner of the window and select Settings from the menu.

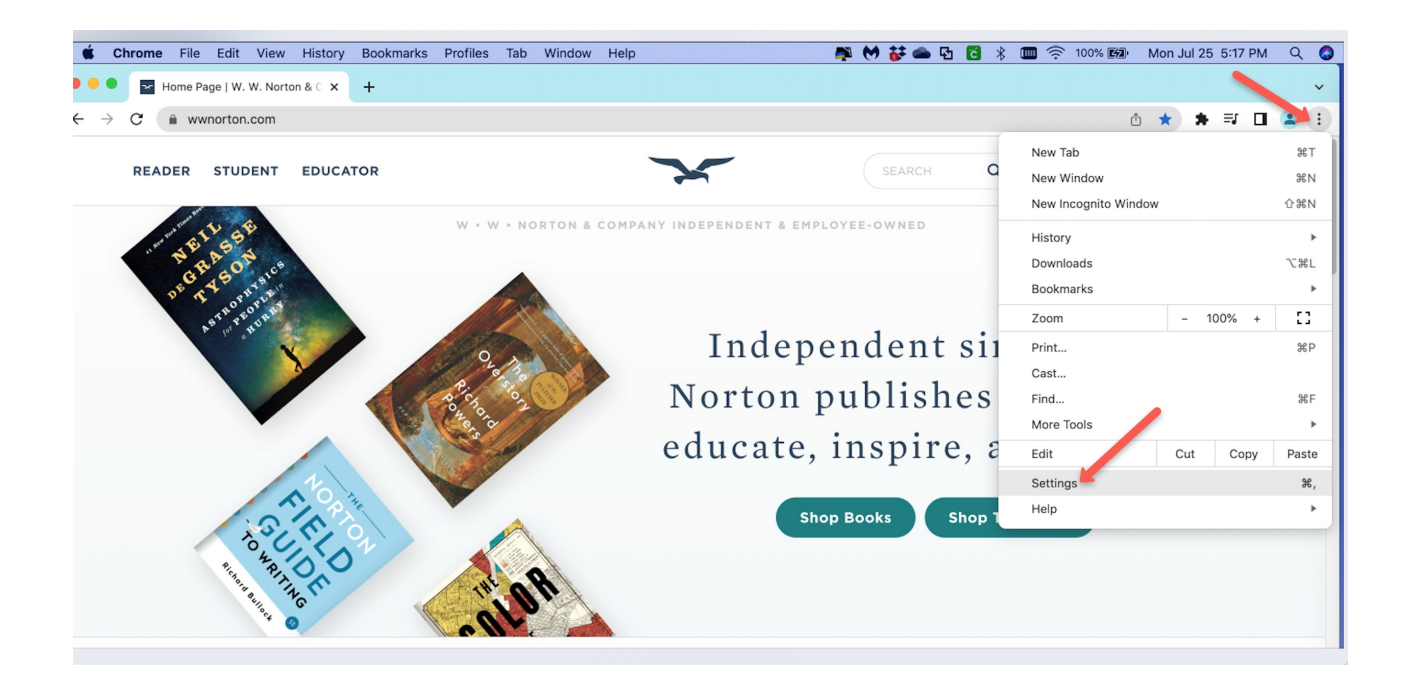

#### Select Privacy and security and click on Site Settings

| $\leftarrow -$ | C O Chrome   chrome://settings/privat | у                                                                                                    |           |
|----------------|---------------------------------------|----------------------------------------------------------------------------------------------------|-----------|
| 0              | Settings                              | Q Search settings                                                                                       |           |
| •              | You and Google                        | Safety check                                                                                            |           |
| Ê              | Autofill                              |                                                                                                    |           |
| •              | Privacy and security                  | Chrome can help keep you safe from data breaches, bad extensions, and more                              | Check now |
| ۲              | Appearance                            |                                                                                                    |           |
| Q              | Search engine                         | Privacy and security                                                                                    |           |
|                | Default browser                       | Clear browsing data<br>Clear history, cookies, cache, and more                                          | •         |
| ப              | On startup                            | Privacy Guide<br>Review key privacy and security controls                                               | •         |
| ⊕<br>≛         | Languages<br>Downloads                | Cookies and other site data<br>Cookies are allowed                                                      | •         |
| †<br>2         | Accessibility<br>System               | Safe Browsing (protection from dangerous sites) and other security settings                             | •         |
| Ð              | Reset settings                        | Site Settings<br>Controls what information sites can use and show (location, camera, pop-ups, and more) | )         |
| *              | Extensions                            | Privacy Sandbox Trial features are on                                                                   | Ø         |
|                | About onionic                         | ~                                                                                                    |           |

Select Pop-ups and redirects

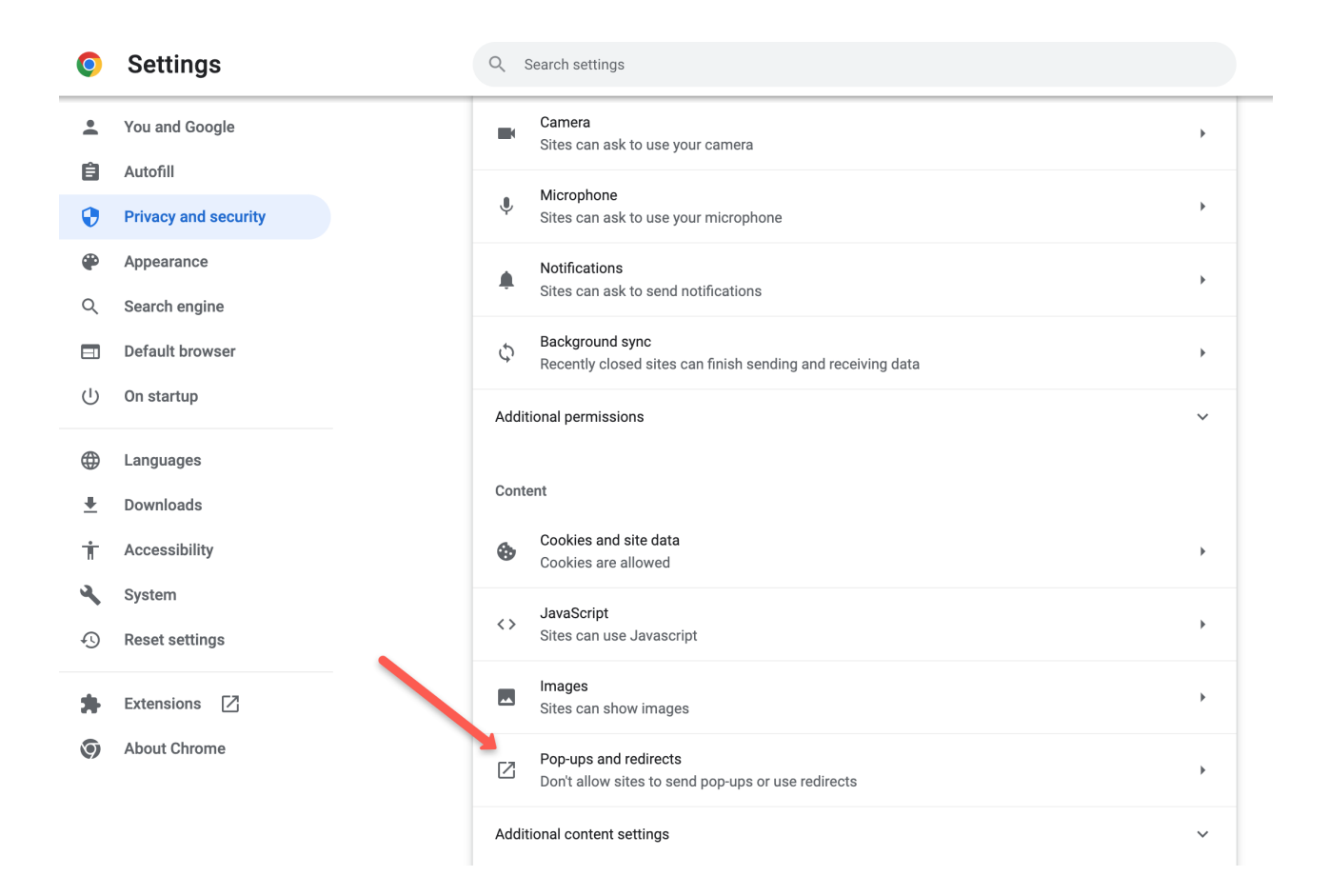

Under Default behavior, select Sites can send pop-ups and use redirects

| ← - | > C S Chrome   chro  | me://settings/content/popups |         |                                                                                        |                      |                          |  |
|-----|----------------------|------------------------------|---------|----------------------------------------------------------------------------------------|----------------------|--------------------------|--|
| 0   | Settings             |                              | Q Se    | arch settings                                                                          |                      |                          |  |
| :   | You and Google       |                              | ← F     | Pop-ups and redirects                                                                  |                      | Q Search                 |  |
| Ê   | Autofill             |                              | Sites m | ight send pop-ups to show ads, or use redirects to lea                                 | d you to websites ye | ou may not want to visit |  |
| •   | Privacy and security |                              |         |                                                                                        |                      |                          |  |
| ۲   | Appearance           |                              | Default | behavior                                                                               |                      |                          |  |
| Q   | Search engine        |                              | Siles a | atomatically follow this setting when you visit them                                   |                      |                          |  |
|     | Default browser      |                              | • I     | Sites can send pop-ups and use redirects                                               |                      |                          |  |
| ப்  | On startup           |                              | 01      | $\breve{\mathbb{X}}^{\mathbb{N}}_t$ Don't allow sites to send pop-ups or use redirects |                      |                          |  |
| ۲   | Languages            |                              | Custon  | nized behaviors                                                                        |                      |                          |  |

### Mac/Firefox

Click on the menu icon in the upper-right corner of the window and select Settings from the menu.

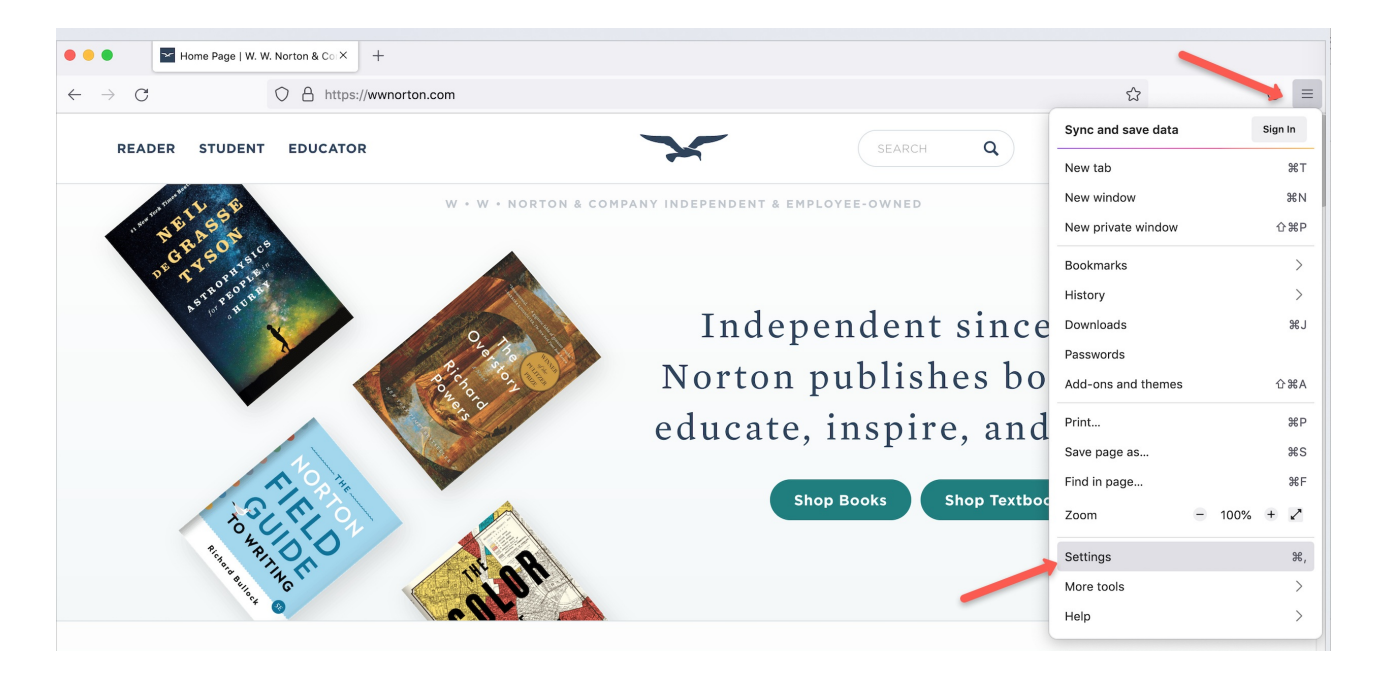

Select Privacy & Security and scroll down to Permissions. Block pop-up windows should not be checked (the box is empty).

| Home Page   W. W. N        | orton & Co × 🐼 Settings × +                                               |                       |   |     |
|----------------------------|---------------------------------------------------------------------------|-----------------------|---|-----|
| $\leftarrow \rightarrow C$ | Firefox about:preferences#privacy                                         |                       | ☆ | ☑ ≡ |
|                            |                                                                           | Q Find in Settings    |   |     |
| ැලි General                |                                                                           |                       |   |     |
| Home                       | Permissions                                                               |                       |   |     |
|                            |                                                                           | Settings              |   |     |
| Privacy & Security         | Camera                                                                    | Settings              |   |     |
| 🗘 Sync                     | ₽ Microphone                                                              | Settings              |   |     |
| m More from Mozilla        | Notifications Learn more                                                  | Settings              |   |     |
|                            | > Autoplay                                                                | Settings              |   |     |
|                            | C Virtual Reality                                                         | Settings              |   |     |
|                            | ☐ Block pop-up windows<br>✓ Warn you when websites try to install add-ons | Exceptions Exceptions |   |     |
| රි Extensions & Themes     |                                                                           |                       |   |     |

# Mac/Opera

Click on the Opera menu in the upper-left corner of the screen and select Preferences from the menu.

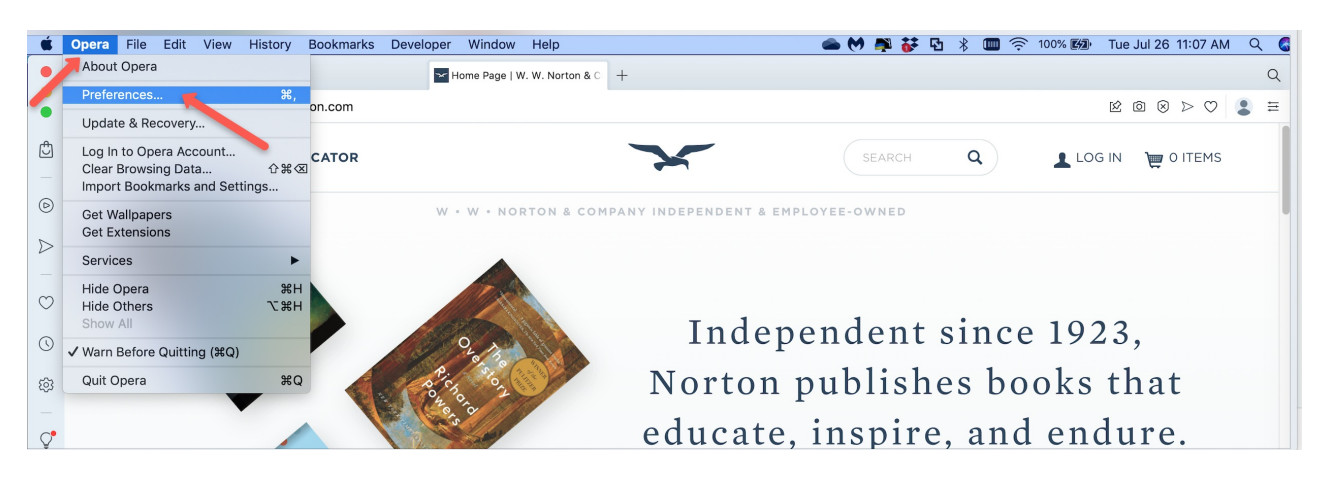

Select Privacy & security and then click on Site Settings

|                  | Home Page   W. W. Norton & C |          | Home Page   W. W. Norton & C   +                                                                           |        |          |       | Q  |
|------------------|------------------------------|----------|----------------------------------------------------------------------------------------------------|--------|----------|-------|----|
|                  | < > C 88 VPN () settings     | /privacy |                                                                                                    |        |          | ◎ ♡ 😩 | Ħ  |
| ٢                | O Settings                   |          |                                                                                                    | Search | settings | Q     | .) |
| Þ                |                              | I        | Privacy and security                                                                                       |        |          |       |    |
| $\triangleright$ | Basic<br>Privacy & security  |          | Clear browsing data Learn more<br>Clear history, cookies, cache, and more                                  | Þ      |          |       |    |
| 0<br>0           | Features                     |          | Cookies and other site data<br>Third-party cookies are blocked in private mode                             | •      |          |       |    |
| -                | Rate Opera                   |          | Security<br>Protection from malicious sites and other security settings                                    | ÷      |          |       |    |
| Ç                | <u>Opera help</u>            | ~        | Site Settings<br>Controls what information sites can use and show (location, camera, pop-ups, and more)    | ÷      |          |       |    |
|                  |                              |          | Opera may use web services to improve your browsing experience. You may optionally disable these services. |        |          |       |    |
|                  |                              |          | Opera may use web services to improve your browsing experience. You may optionally disable these services. |        |          |       |    |

#### Select Pop-ups and redirects

|                  | Home Page   W. W. Norton & C   | - Site Settings V. W. Norton & C   +                                           | Q             |
|------------------|--------------------------------|--------------------------------------------------------------------------------|---------------|
|                  | < > C 🔠 VPN 🚺 setting          | /content                                                                       | ◙ ♡ 😩 ≡       |
| ٢                | O Settings                     | Sear                                                                           | ch settings Q |
| Þ                |                                | Sites can ask to send notifications                                            |               |
| $\triangleright$ | Basic                          | Background sync<br>Recently closed sites can finish sending and receiving data |               |
| $\odot$          | Privacy & security<br>Features | Additional permissions                                                         |               |
| 0                | Browser                        | Content                                                                        |               |
| -<br>-           | Rate Opera                     | Cookies and site data Third-party cookies are blocked in private mode          |               |
| ¥                |                                | JavaScript           Sites can use Javascript         >                        |               |
|                  |                                | Sites can show images                                                          |               |
|                  |                                | Pop-ups and redirects Don't allow sites to send pop-ups or use redirects       |               |
|                  |                                | Additional content settings                                                    |               |

Select Sites can send pop-ups and use redirects

| •                | Be Home Page   W. W. Norton & C Settings - Pop-ups and redirec Be Home Page   W. W. Norton & C   + |                                                                                                    |               |  |  |  |
|------------------|----------------------------------------------------------------------------------------------------|----------------------------------------------------------------------------------------------------|---------------|--|--|--|
|                  | < > C == VPN () set                                                                                | ⊚ ♡ 😫 ≡                                                                                                  |               |  |  |  |
| ٢                | O Settings                                                                                         | Searc                                                                                                    | ch settings Q |  |  |  |
| D                |                                                                                                    | Privacy and security                                                                                     |               |  |  |  |
| $\triangleright$ | Basic                                                                                              | ← Pop-ups and redirects Search Q                                                                         |               |  |  |  |
|                  | Privacy & security                                                                                 |                                                                                                    |               |  |  |  |
| $\odot$          | Features                                                                                           | Sites might send pop-ups to show ads, or use redirects to lead you to websites you may not want to visit |               |  |  |  |
| 0                | Browser                                                                                            | Default behavior                                                                                         |               |  |  |  |
| £\$3             |                                                                                                    | Sites automatically follow this setting when you visit them                                              |               |  |  |  |
|                  | Rate Opera                                                                                         | <ul> <li>Image: Sites can send pop-ups and use redirects</li> </ul>                                      |               |  |  |  |
| Ç                | <u>Opera help</u>                                                                                  | O 🕅 Don't allow sites to send pop-ups or use redirects                                                   |               |  |  |  |

# iOS/Safari

Open the Settings app.

Select Safari from the list on the left, locate Block Pop-ups on the right, and make sure that the switch is turned off (the switch is on the left side of the bar and the bar is white, not green).

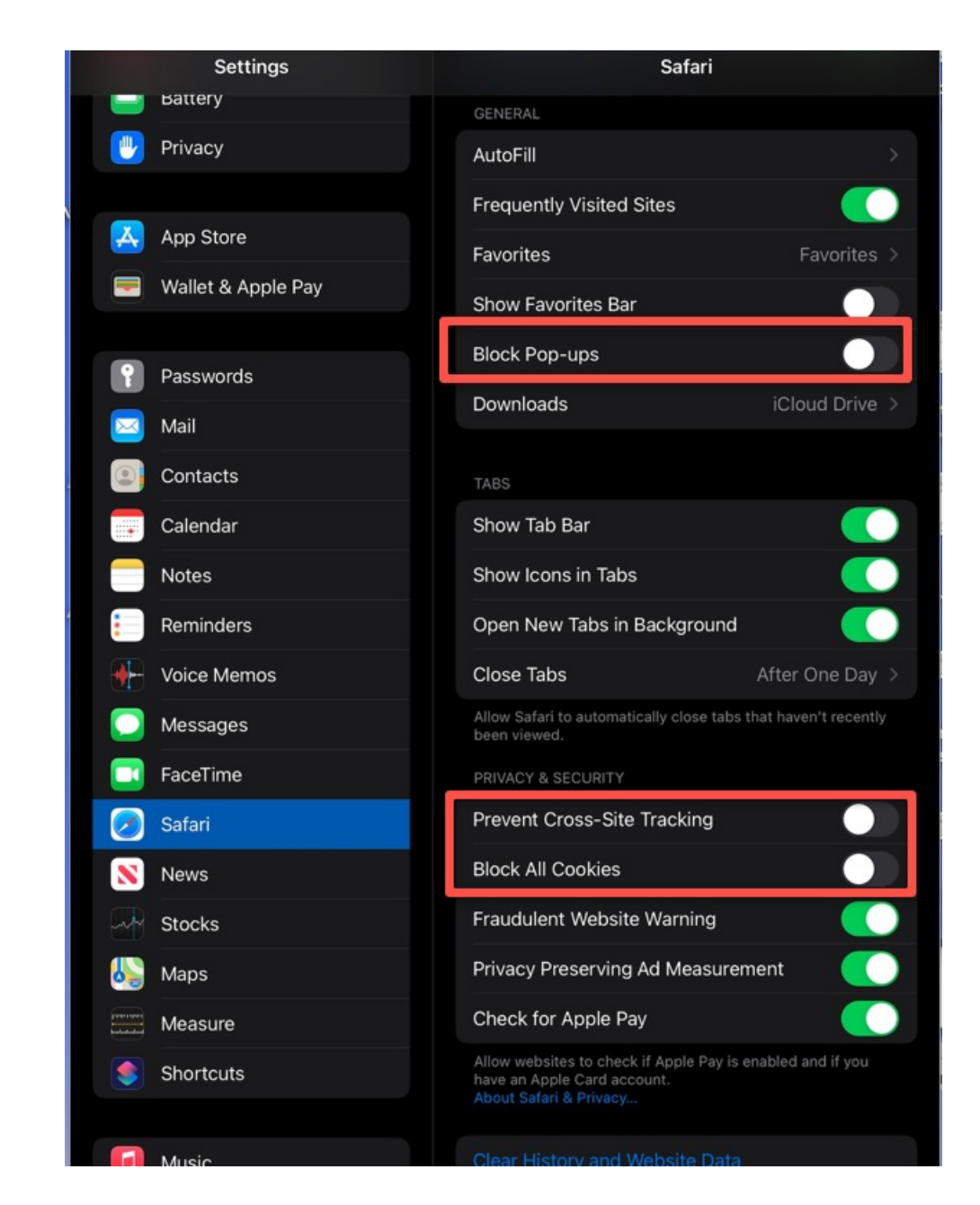

# Android/Chrome

Tap on the menu icon in the upper-right corner of the screen.

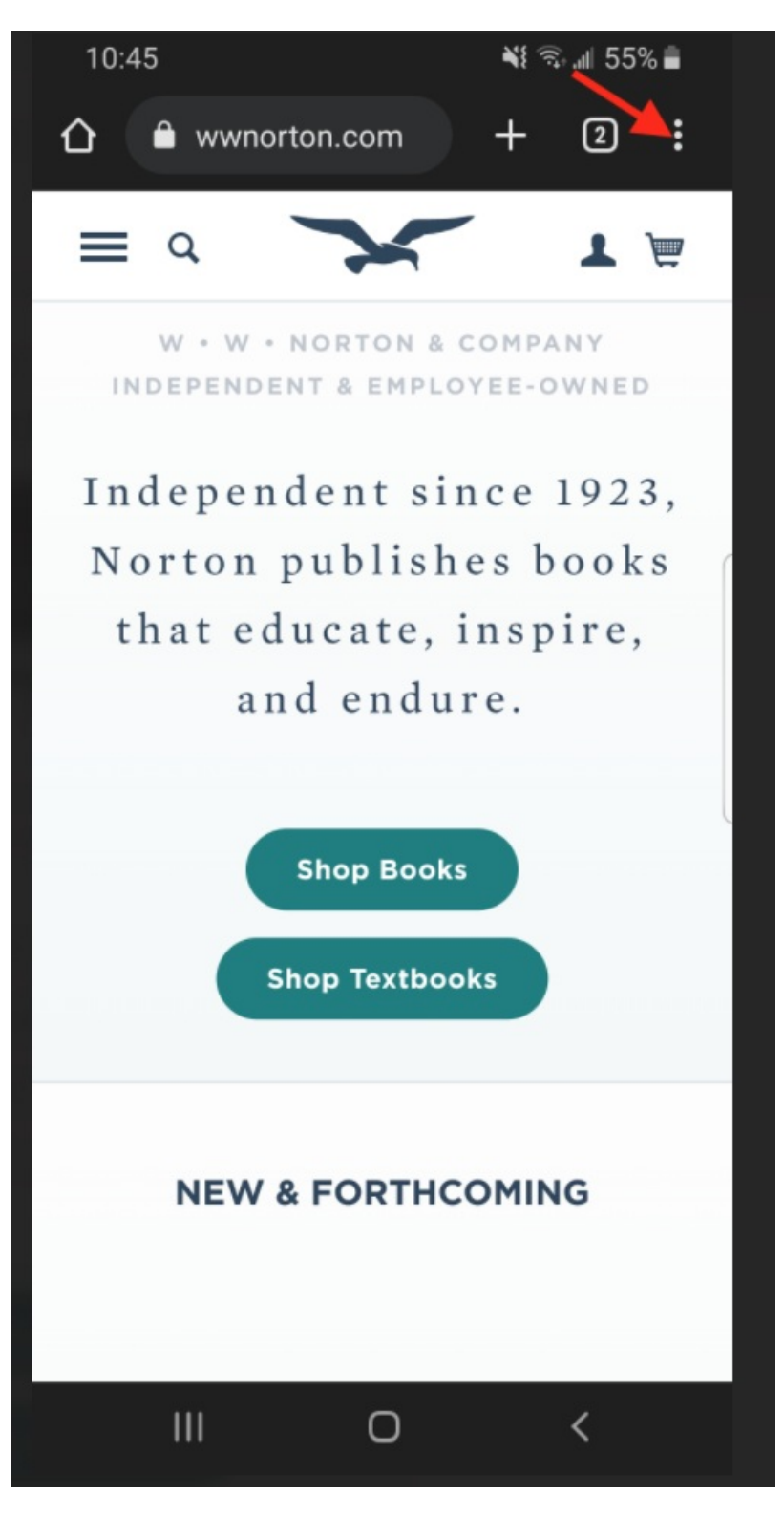

Select Settings

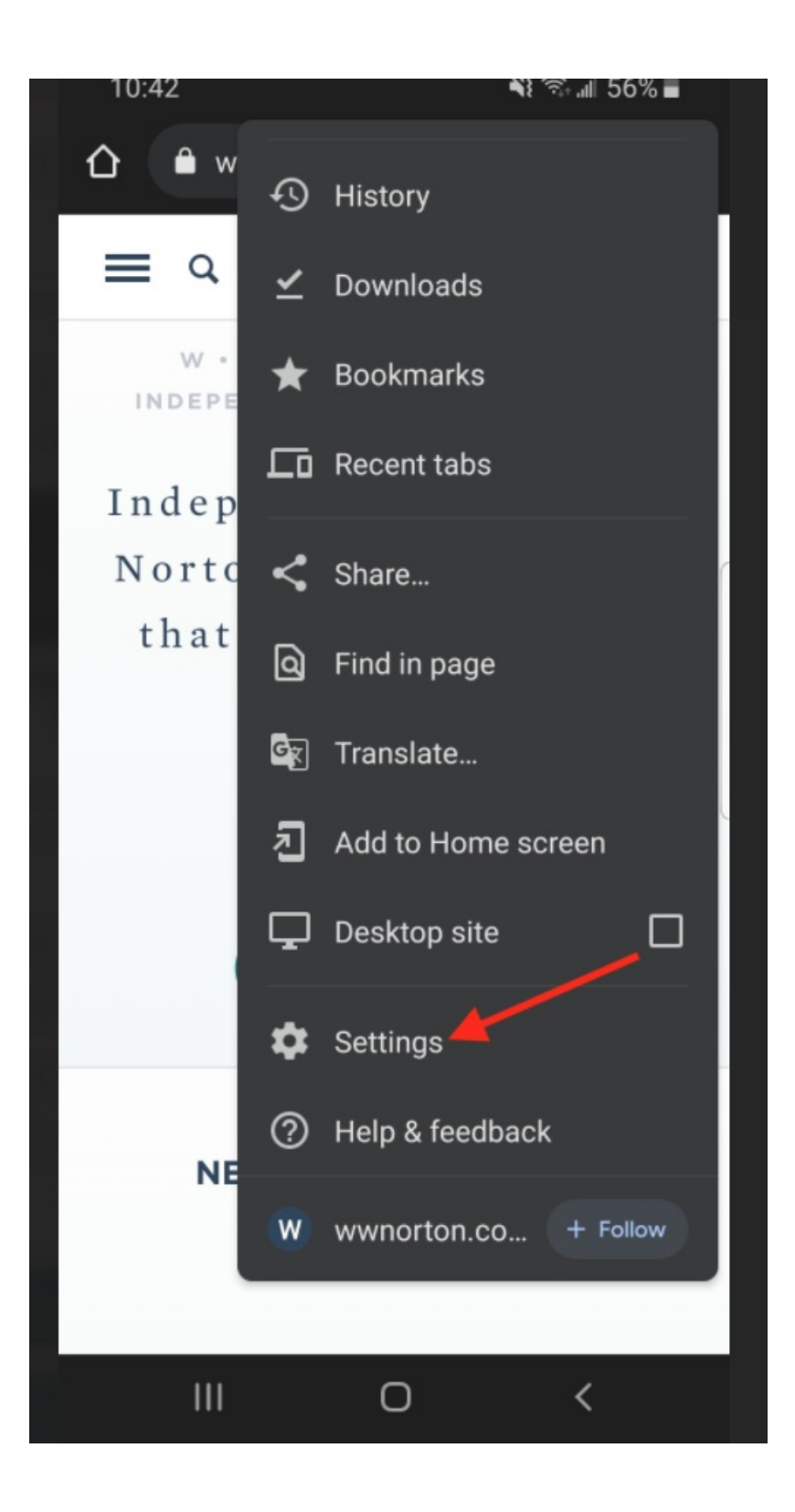

Select Site Settings

| 10:42            |   | ¥{ 🖘 "⊪ 56% 🛢 |  |  |  |
|------------------|---|---------------|--|--|--|
| ← Settings       |   | ?             |  |  |  |
| Notifications    |   |               |  |  |  |
| Theme            |   |               |  |  |  |
| Advanced         |   |               |  |  |  |
| Homepage<br>On   |   |               |  |  |  |
| Toolbar shortcut |   |               |  |  |  |
| Accessibility    |   |               |  |  |  |
| Site settings ┥  |   | ,             |  |  |  |
| Languages        |   |               |  |  |  |
| Lite mode<br>Off |   |               |  |  |  |
| Downloads        |   |               |  |  |  |
| About Chrome     |   |               |  |  |  |
| 111              | 0 | <             |  |  |  |
|                  |   |               |  |  |  |

Select Pop-ups and redirects

| 10:43 | 3                                | 💐 🧙 💵 56% 🛢 |
|-------|----------------------------------|-------------|
| ÷     | Site settings                    | 0           |
| ۰     | Notifications<br>Ask first       |             |
| Ŧ     | JavaScript<br>Allowed            |             |
| ß     | Pop-ups and redirects Blocked    |             |
|       | Ads<br>Blocked on some sites     |             |
| ¢     | Background sync<br>Allowed       | '           |
| Ŧ     | Automatic downloads<br>Ask first | ;           |
| Ş     | Protected content<br>Allowed     |             |
| •)    | Sound<br>Allowed                 |             |
|       | III O                            | <           |

Turn on Pop-ups and redirects. The word Allowed should be displayed as shown in the screenshot.

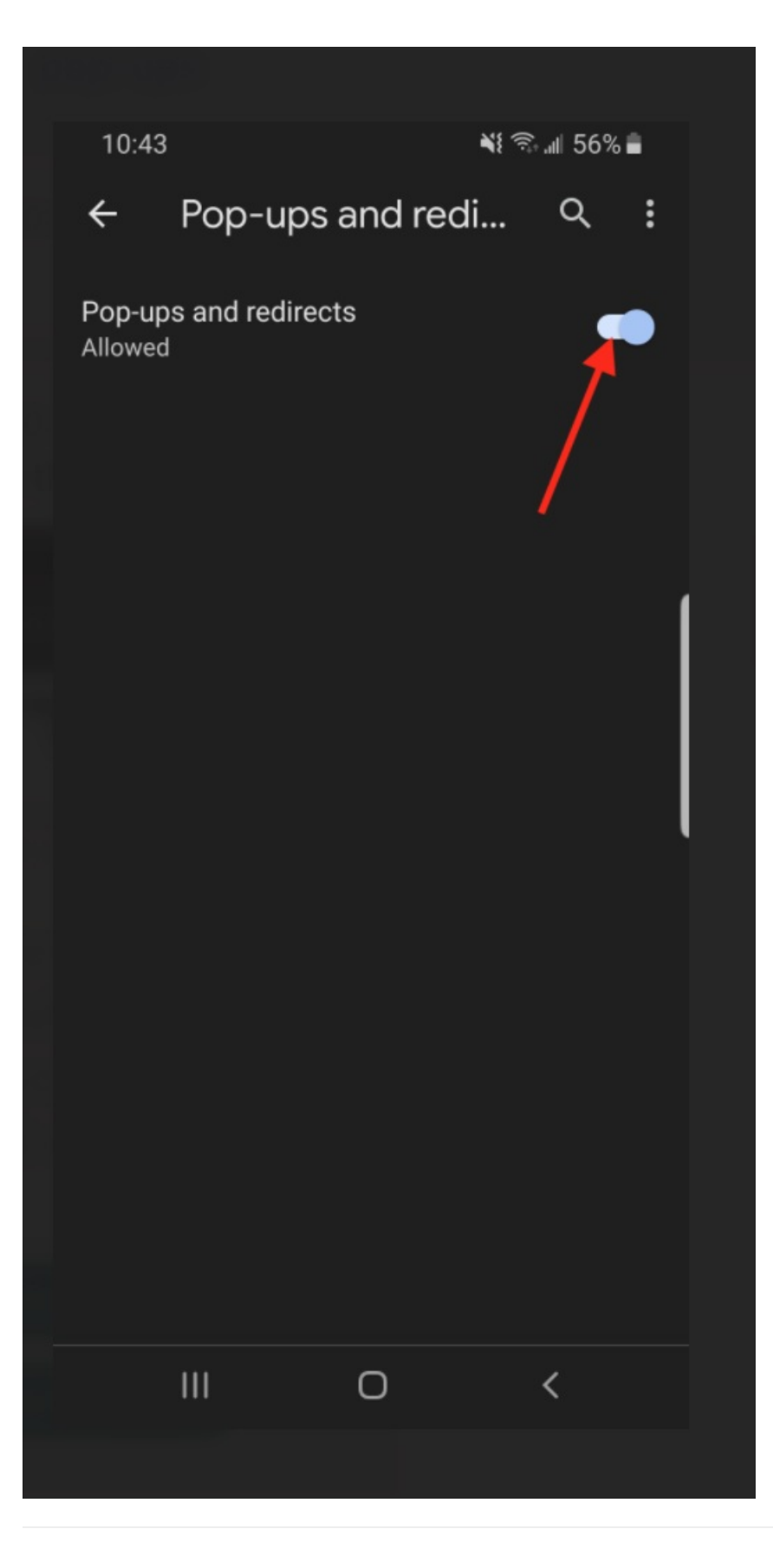